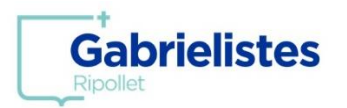

# CONFIGURACIÓ USUARI I CONTRASENYA

1. Rebreu un correu electrònic per configurar la contrasenya. Clicar sobre la paraula "<u>enllaç</u>" i seguir les instruccions.

| Bon dia                                                                                                  |
|----------------------------------------------------------------------------------------------------|
| Aquestes són les dades d'accés a Alexia Web:                                                             |
| - Nom d'usuari:                                                                                          |
| - Contrasenya: <u>enllaç</u>                                                                             |
|                                                                                                    |
| La constrasenya ha de constar obligatòriament de 8 dígits i que contingui majúscula, minúscula i número. |
| El codi de centre per a APP és ysg3 (tot minúscula).                                                     |
| Qualsevol consulta escriure a secretaria@sgripollet.org o trucant al 935809898.                          |
|                                                                                                    |
| Salutacions.                                                                                             |

\*La contrasenya ha de tenir 8 dígits i que contingui majúscula, minúscula i número.

# COMPRAR A LA BOTIGA ONLINE DE L'ESCOLA

1. Entreu a la pàgina web <u>https://ripollet.gabrielistas.org/</u> i al menú, cliqueu la icona d'Alexia:

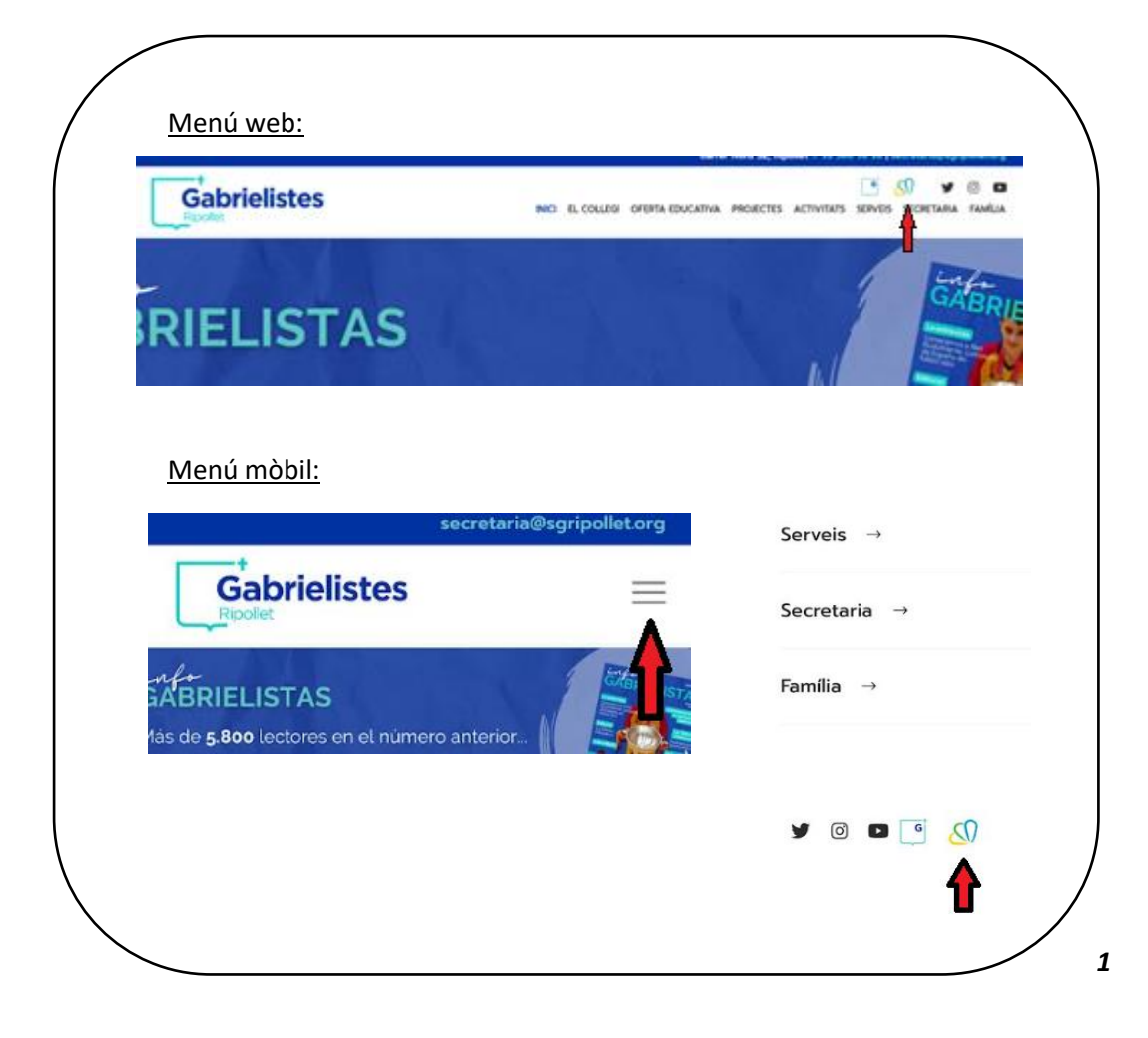

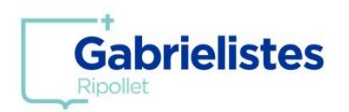

|      | Gabrielistas<br>Aprender para ser<br>Ser para Transformar |
|------|-----------------------------------------------------------|
|      | Usulario 🕂 PA                                             |
|      | Contraseña 🚅                                              |
| DSID | ¿Ha olvidado su contraseña?                               |
|      | ENTRAR                                                    |
|      | G Entrar con Google                                       |

2. Introduiu les vostres dades personals d'accés a la plataforma.

3. Entreu a la Botiga Online.

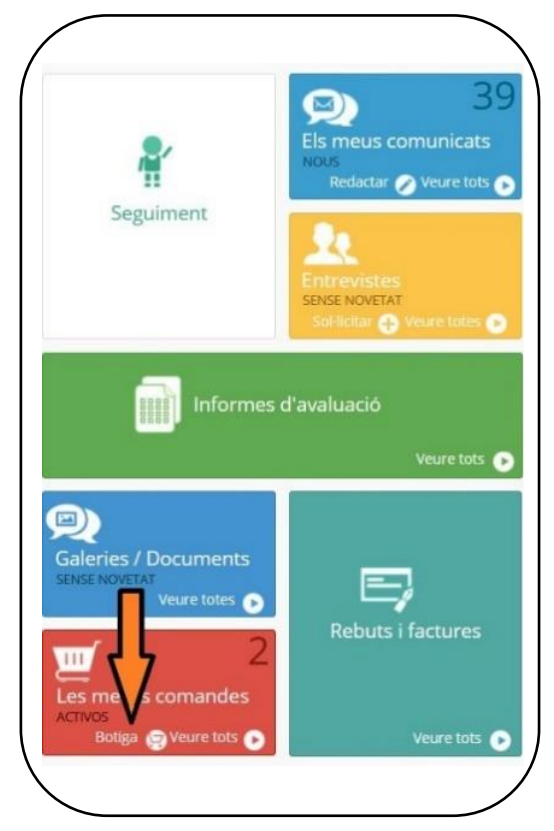

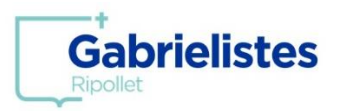

4. Seleccioneu l'alumne/a per al qual desitgeu efectuar la compra. En el cas de tenir només un/a alumne/a matriculat/da al centre, aquest sortirà seleccionat per defecte.

| Inici > Botiga > Dades de: ALUMNE/A<br>Botiga Tot per a<br>Botiga Tot per a<br>Fill<br>Fill<br>Fill<br>Fill |  |
|----------------------------------------------------------------------------------------------------|--|
| Benvingut/da a la botiga de <b>ALUMNE/A</b> , pots cercar per:<br>Uniforme Equipament esportiu              |  |
|                                                                                                    |  |

### 5. Seleccioneu la modalitat de compra que voleu fer.

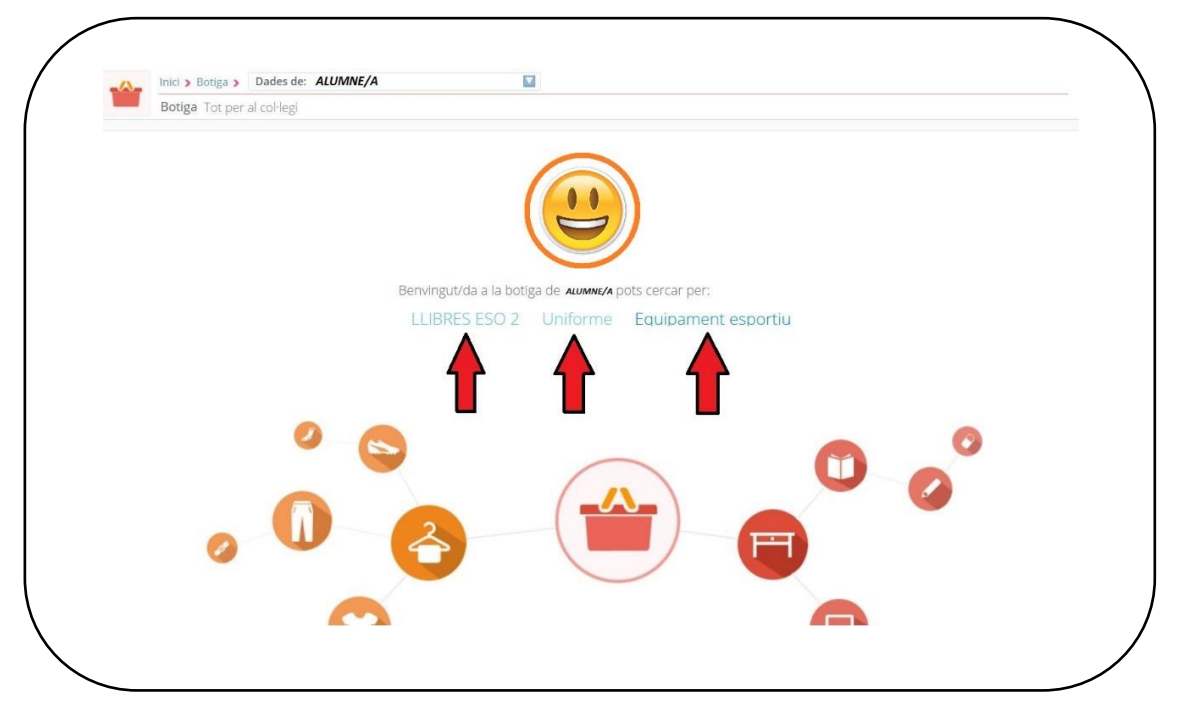

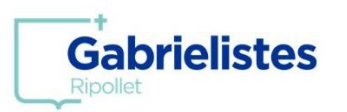

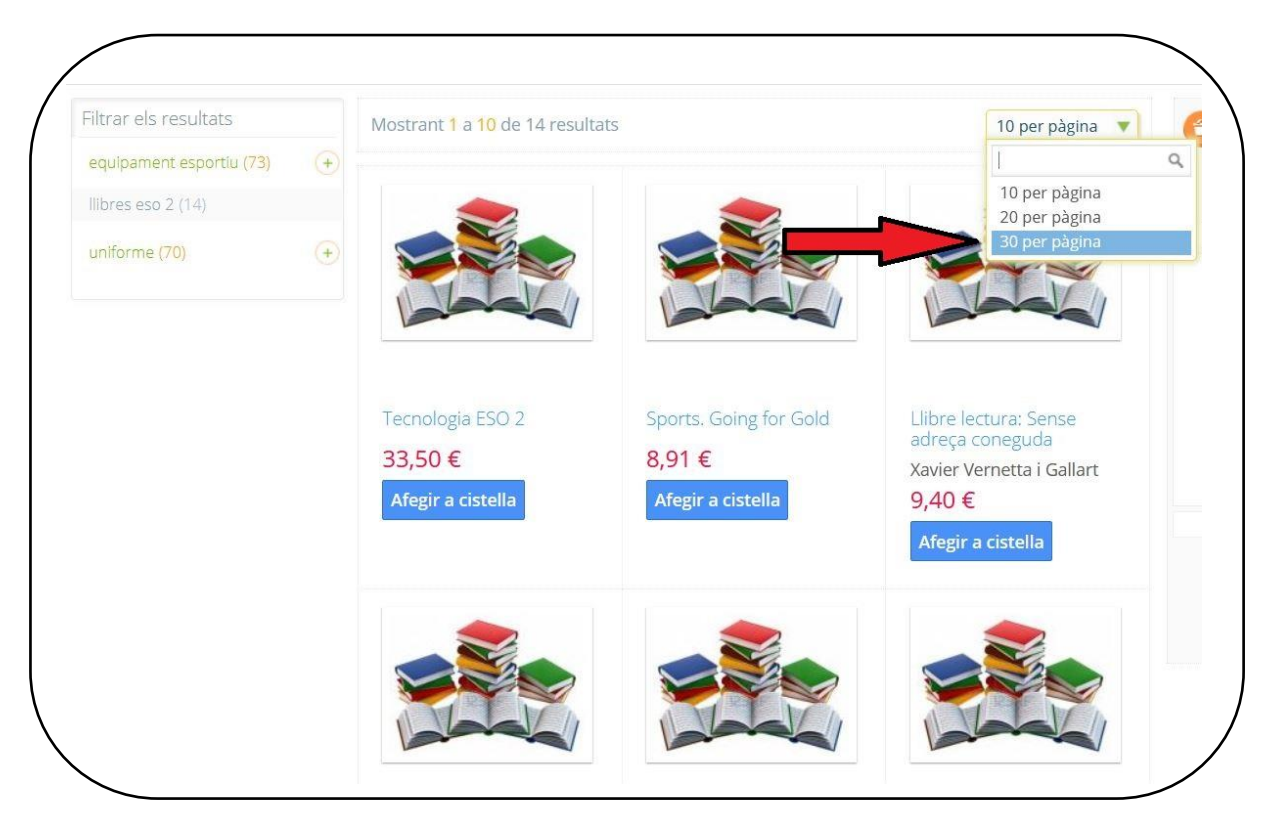

## 6. Per a una millor visibilitat dels articles, marqueu aquesta opció:

7. Els articles referenciats amb la foto de "llibres", són de <u>compra opcional</u> al Col·legi i, si piqueu a sobre del títol, podreu veure el seu ISBN.

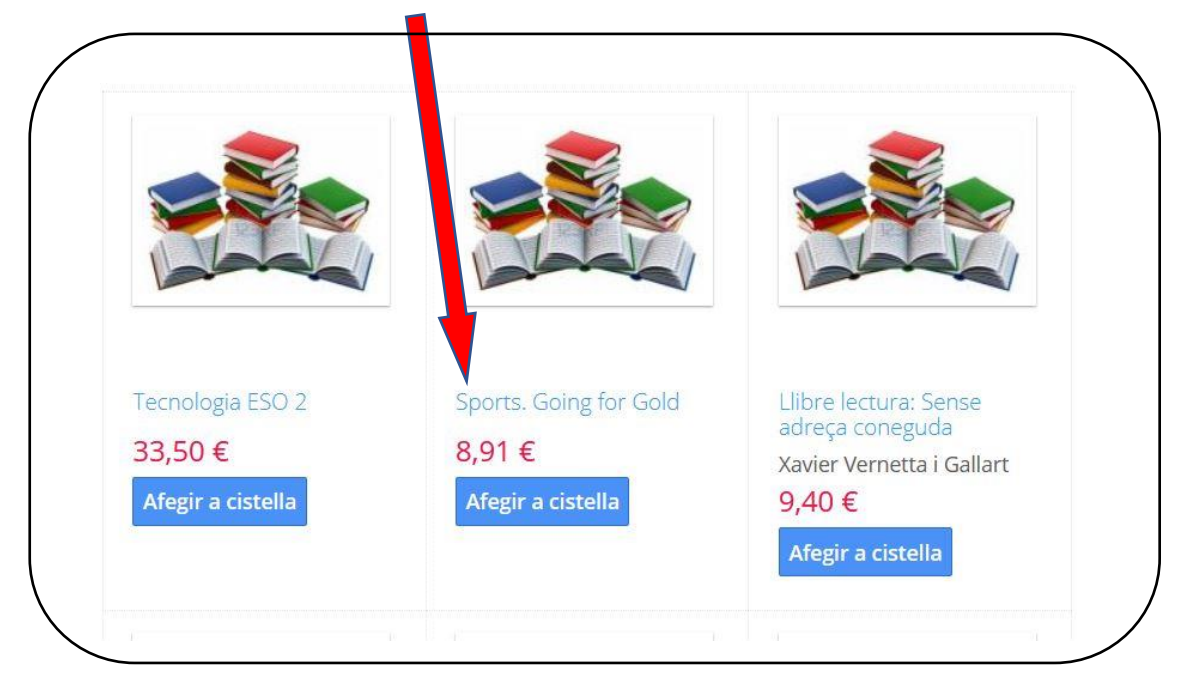

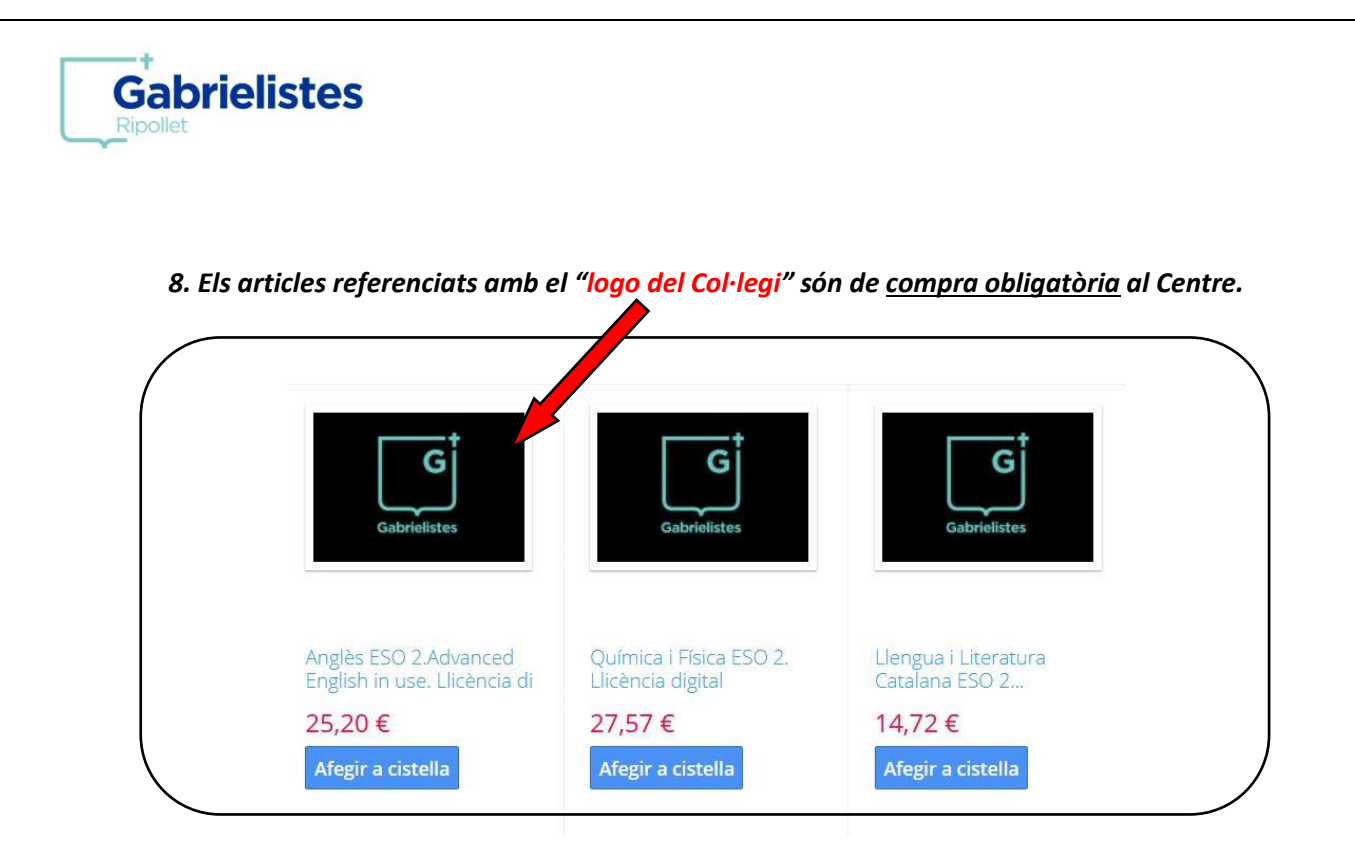

9. Un cop afegits tots els articles de la compra, podreu fer una ullada a la vostra cistella (1). En el cas que aquesta sigui correcta, finalitzeu la compra (2).

| Quantitat : 1 9,40 €<br>Llibre lectura: Un estiu a<br>Borneo<br>Quantitat : 1 9,40 €<br>Química i Física ESO 2.<br>Llicència digital<br>Quantitat : 1 27 57 € |  |
|----------------------------------------------------------------------------------------------------|--|
| Llibre lectura: Un estiu a<br>Borneo<br>Quantitat : 1 9,40 €<br>Química i Física ESO 2.<br>Llicència digital                                                  |  |
| Quantitat : 1 9,40 € Química i Física ESO 2. Llicència digital Quantitat : 1 27 57 €                                                                          |  |
| Química i Física ESO 2.<br>Llicència digital                                                                                                    |  |
| Quantitat : 1 27 57 €                                                                                                    |  |
|                                                                                                    |  |
|                                                                                                    |  |
| Total : 88,78 €                                                                                                    |  |
| Vouro cistolla                                                                                                    |  |
| Veure ciscella                                                                                                    |  |
| Fer comanda                                                                                                    |  |
|                                                                                                    |  |

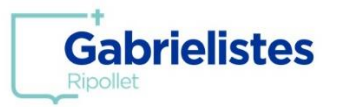

# 10. Per la compra de llibres, teniu disponible l'article VAL ESCOLAR, que us farà el descompte dels 60€ que el departament proporciona a l'alumnat de <u>primària i secundària</u>.

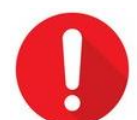

Recordeu, que per finalitzar el tràmit caldrà que envieu el val activat (en format PDF) a l'adreça <u>valsactivats2025@sgripollet.org</u>. **Sense aquest pas, no es farà efectiu el descompte.** 

### 11. Marqueu aquesta opció com a mètode de pagament.

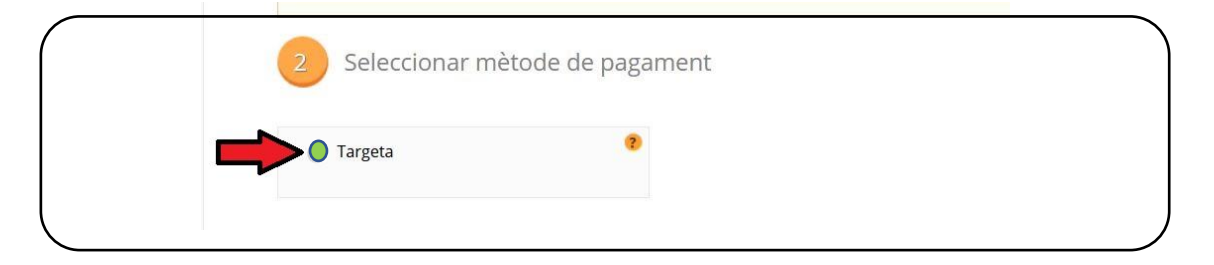

## 11. Accepteu les condicions i procediu al pagament.

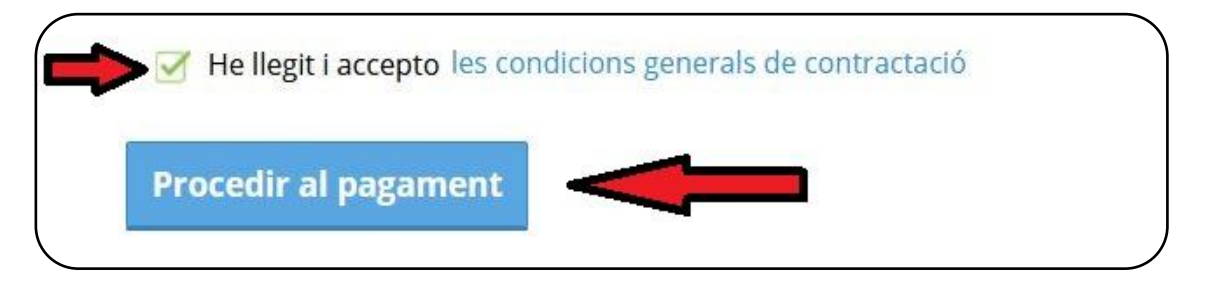

12. IMPORTANT! Tanqueu aquesta finestra per avançar.

| U | tornar a aquesta pa | antalla amb els passos | validats | eis passos inis |  |
|---|---------------------|------------------------|----------|-----------------|--|
|   |                     |                        |          |                 |  |
|   |                     |                        |          |                 |  |
|   |                     |                        |          |                 |  |
|   |                     |                        |          |                 |  |
|   |                     |                        |          |                 |  |
|   |                     |                        |          |                 |  |
|   |                     |                        |          | - 💙 -           |  |

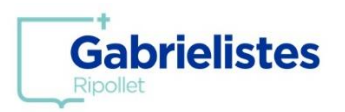

| Come                      | rcia Global Payments     |                                                                                       |
|---------------------------|--------------------------|---------------------------------------------------------------------------------------|
| 1 Sele<br>mèt<br>paga     | ament 2                  | Sol·licitant<br>dades<br>addicionals & A Autenticant & A Resultat de<br>la transacció |
| Detalls                   | del pagament             | Pagament amb targeta 🛛 🗤 😂 🥶 🖭 🚟                                                      |
| Import:                   | 88,78€                   | Nº Targeta:                                                                           |
| Comerç:                   | Gabrielistas<br>(ESPAÑA) | 2 Caducitat:                                                                          |
| Terminal:                 | 297469223-1              | Cod. seguretat:                                                                       |
| Comanda:                  | 001457002740             | 3                                                                                     |
| Data:                     | 25/05/2021 17:10         | Cancel·lar Acceptar                                                                   |
| Descripció d<br>producte: | lel                      |                                                                                       |
| V/SA<br>SICINE            | mestercord     J/SECUTE  | Pagament amb China UnionPay International 🔤                                           |
| DISCOVER                  |                          | MODALITAT DE PAGAMENT                                                                 |

13. Introduiu les dades de la vostra tarjeta (1,2,3) i finalitzeu la compra (4).

14. Un cop validada la transacció, torneu a la pàgina web d'Alexia i comproveu que s'ha generat el número de comanda. Així podeu confirmar que la compra s'ha realitzat correctament.